取扱説明書

# 4 チャンネル マルチプレクサ

# MCS-443 NTSC

このたびは、4 チャンネル マルチプレクサ MCS-443 をお買い上げいただき、まことにありがとうございます。

正しくご使用いただくために、かならずこの取扱説明書をお読みになり、末永くご愛用くださいますよう お願い申し上げます。

お読みになったあとは、後日お役に立つこともありますので、かならず保管してください。

#### 概要

MCS-443 は、最大 4 台の TV カメラ映像を順次切換え VCR に録画する機能と、TV カメラの映像を任意の時間で切換えてモニタに表示する機能、また VCR に記録された映像の中から任意の映像を選択してモニタに表示する機能を持った機器です。

#### 特長

- ●非同期の TV カメラを使用できますので、システム アップが簡単にできます。
- ●カラー方式を採用していますが、モノクロ カメラも使用することができます。
- ●モニタ出力より4分割画面を見ることができますので、集中監視ができます。
- ●切換えノイズのない、オート シーケンシャル機能を備えています。
- ●各チャンネル映像に最長 10 文字のタイトルを設定できます。(英数字,カタカナ,記号) 単画面時、4 分割画面時のいずれにも 10 文字のタイトルを表示します。
- ●連続モード,タイム ラプス モードのどちらの VCR にも対応しています。
- また CPU によるフィールド切換え(002~999)を備えています。
- ●デジタル記録機器に対応しています。
- ●センサ アラーム入力はメイク接点/ブレイク接点いずれの入力にも対応しています。
- ●アラーム発生情報を最大 100 件まで記録するアラーム イベント メモリを備えています。
- ●アラーム入力時、VCR 出力映像のインターリーブ切換え機能を備えています。
- ●日時表示機能を備えています。

Artics

- ●レジューム機能を備えています。電源を OFF にした時の画面を記憶し、次回の電源投入時に同じ画面 で立ち上がります。(ライブ モードに限る)
- ●ボタン操作(1と4ボタンの同時押し)による時刻の30秒補正ができます。
- ●RS-232C リモートを備えています。(オプション)
- ●ボタン操作を禁止するロック機能を備えています。
- ●パスワードを設定できます。
- ●ラック マウントが可能です。(オプション)

### 目次

| 安夂 | 全上                                                                                                    | の<br>で<br>タま                                                                                               | ご注意<br>かと働き                                                                                                    | 1                                                                                    |
|----|----------------------------------------------------------------------------------------------------|----------------------------------------------------------------------------------------------------|----------------------------------------------------------------------------------------------------|--------------------------------------------------------------------------------------|
|    | ■前                                                                                                    | 面音                                                                                                    |                                                                                                    | 4                                                                                    |
|    | ■ 背                                                                                                    | 面音                                                                                                    | ۶۵                                                                                                    | 5                                                                                    |
| 接  | 続方                                                                                                    | 法                                                                                                    |                                                                                                    | _                                                                                    |
|    |                                                                                                    | スラ                                                                                                    | テム例<br>この培練例                                                                                                    | 6                                                                                    |
| Ħ  | ■ 师                                                                                                    | 丁口                                                                                                    | ゴの接続例                                                                                                    |                                                                                      |
| 坐  | ▲虱                                                                                                    | 「IF<br>源で                                                                                                  | ケトげ                                                                                                    | 7                                                                                    |
|    | ■ラ                                                                                                    | イン                                                                                                    | ブ モード                                                                                                    | 7                                                                                    |
|    | ■プ                                                                                                    | レー                                                                                                    | イバック モード                                                                                                    | 7                                                                                    |
|    |                                                                                                    | CR                                                                                                    | バイパス出力                                                                                                    | 7                                                                                    |
|    | ■ア                                                                                                    | フィ                                                                                                    | - ム人出力                                                                                                    | 8                                                                                    |
| ×  | <b>■</b> ^                                                                                                    | シュ<br>ー 『                                                                                                  | ノ ロック<br>空宅                                                                                                    | ŏ                                                                                    |
|    |                                                                                                    |                                                                                                    | マー表示                                                                                                    | 8                                                                                    |
|    | ∎ ×                                                                                                    | = =                                                                                                    | の操作方法                                                                                                    | 8                                                                                    |
|    | 1.ア                                                                                                    | ラー                                                                                                    | -ム イベント記録                                                                                                    |                                                                                      |
|    | ~ -                                                                                                    | _                                                                                                    |                                                                                                    | 9                                                                                    |
|    | クレ                                                                                                    |                                                                                                    | - ハの設定(ALARM)                                                                                                    |                                                                                      |
|    | 2.7                                                                                                    | 1                                                                                                    |                                                                                                    | 0                                                                                    |
|    | 2·<br>2·<br>2·                                                                                                    | ノ<br>- 1.E<br>- ク M                                                                                        | EVENT ERASE                                                                                                    | 9<br>g                                                                               |
|    | 2-<br>2-<br>2-<br>2-                                                                                                    | -1.E<br>-2.N<br>-3.I                                                                                       | A 00 BC (NEXTIN)<br>EVENT ERASE<br>MODE<br>NPUT CONTACT                                                                                                    | 9<br>9<br>9                                                                          |
|    | 2-<br>2-<br>2-<br>2-<br>2-                                                                                                    | -1.E<br>-2.N<br>-3.II<br>-4.E                                                                              | MODE<br>NPUT CONTACT                                                                                                    | 9<br>9<br>9<br>10                                                                    |
|    | 2-<br>2-<br>2-<br>2-<br>2-<br>2-                                                                                                    | -1.E<br>-2.N<br>-3.I<br>-4.E<br>-5.F                                                                       | ADD BAL (REALING)<br>EVENT ERASE<br>MODE<br>NPUT CONTACT<br>DURATION TIME<br>RETURN                                                                                                    | 9<br>9<br>9<br>10<br>10                                                              |
|    | 2-<br>2-<br>2-<br>2-<br>2-<br>2-                                                                                                    | -1.E<br>-2.N<br>-3.II<br>-4.C<br>-5.F                                                                      | AUDIC CONTACT<br>MODE<br>NPUT CONTACT<br>DURATION TIME<br>RETURN<br>EVENT NUMBER                                                                                                    | 9<br>9<br>9<br>10<br>10<br>10                                                        |
|    | 2-<br>2-<br>2-<br>2-<br>2-<br>2-<br>2-<br>2-                                                                                                    | -1.E<br>-2.N<br>-3.II<br>-4.E<br>-5.F<br>-6.E                                                              | ADDR 2 (AEATIM)<br>EVENT ERASE<br>MODE<br>NPUT CONTACT<br>DURATION TIME<br>RETURN<br>EVENT NUMBER<br>SIGNAL OUT                                                                                                    | 9<br>9<br>10<br>10<br>10<br>10                                                       |
|    | 2-<br>2-<br>2-<br>2-<br>2-<br>2-<br>2-<br>2-<br>2-<br>2-                                                                                                 | -1.E<br>-2.N<br>-3.II<br>-4.E<br>-5.F<br>-6.E<br>-7.S<br>-8.F                                              | AUDIC CONTACT<br>MODE<br>NPUT CONTACT<br>DURATION TIME<br>RETURN<br>EVENT NUMBER<br>SIGNAL OUT<br>RECORD MODE                                                                                                    | 9<br>9<br>9<br>10<br>10<br>10<br>10                                                  |
|    | 2-<br>2-<br>2-<br>2-<br>2-<br>2-<br>2-<br>2-                                                                                                    | -1.E<br>-2.N<br>-3.II<br>-4.E<br>-5.F<br>-6.E<br>-7.S<br>-8.F<br>2-8                                       | EVENT ERASE<br>MODE<br>NPUT CONTACT<br>DURATION TIME<br>RETURN<br>EVENT NUMBER<br>SIGNAL OUT<br>RECORD MODE<br>3-1.MODEL ID<br>3-2 PATTERN                                                                                                    | 9<br>9<br>10<br>10<br>10<br>10<br>10<br>10                                           |
|    | 2-<br>2-<br>2-<br>2-<br>2-<br>2-<br>2-<br>2-                                                                                                    | -1.E<br>-2.N<br>-3.II<br>-4.E<br>-5.F<br>-7.9<br>-8.F<br>2-8<br>2-8                                        | AUDIC CONTACT<br>MODE<br>NPUT CONTACT<br>DURATION TIME<br>RETURN<br>EVENT NUMBER<br>SIGNAL OUT<br>RECORD MODE<br>3-1.MODEL ID<br>3-2.PATTERN<br>3-3.INTERLEAVE                                                                                                    | 9<br>9<br>10<br>10<br>10<br>10<br>10<br>10<br>10<br>10<br>10                         |
|    | 2-<br>2-<br>2-<br>2-<br>2-<br>2-<br>2-<br>2-<br>2-<br>2-<br>2-<br>2-<br>2-<br>2                                                                          | -1.E<br>-2.N<br>-3.II<br>-4.E<br>-5.F<br>-6.E<br>-7.S<br>-8.F<br>2-8<br>2-8<br>2-8<br>2-8                  | EVENT ERASE<br>MODE<br>NPUT CONTACT<br>DURATION TIME<br>RETURN<br>EVENT NUMBER<br>SIGNAL OUT<br>RECORD MODE<br>3-1.MODEL ID<br>3-2.PATTERN<br>3-3.INTERLEAVE<br>ッダの設定 (TIME SIGNAL)                                                                                             | 9<br>9<br>10<br>10<br>10<br>10<br>10<br>10<br>10<br>10<br>10                         |
|    | 2-<br>2-<br>2-<br>2-<br>2-<br>2-<br>2-<br>2-<br>3.力<br>3-                                                                                                | -1.E<br>-2.M<br>-3.II<br>-4.E<br>-5.F<br>-6.E<br>-7.S<br>-7.S<br>-8.F<br>2-E<br>2-E<br>2-E<br>2-E<br>-1.3  | SUBLE (ALEXIM)<br>EVENT ERASE<br>MODE<br>NPUT CONTACT<br>DURATION TIME<br>RETURN<br>EVENT NUMBER<br>SIGNAL OUT<br>RECORD MODE<br>3-1.MODEL ID<br>3-2.PATTERN<br>3-3.INTERLEAVE<br>ダの設定 (TIME SIGNAL)<br>30SEC.ADJUST                                                            | 9<br>9<br>10<br>10<br>10<br>10<br>10<br>10<br>10<br>10<br>11                         |
|    | 2-<br>2-<br>2-<br>2-<br>2-<br>2-<br>2-<br>2-<br>2-<br>2-<br>2-<br>2-<br>3.<br>3-<br>3-<br>3-<br>3-<br>3-<br>3-<br>3-<br>3-<br>3-<br>3-<br>3-<br>3-<br>3- | -1.E<br>-2.N<br>-3.II<br>-4.E<br>-5.F<br>-6.E<br>-7.S<br>-2-E<br>2-E<br>2-E<br>-1.S<br>-2.C                | SUBLE (ALEXINI)<br>EVENT ERASE<br>MODE<br>NPUT CONTACT<br>DURATION TIME<br>RETURN<br>EVENT NUMBER<br>SIGNAL OUT<br>RECORD MODE<br>3-1.MODEL ID<br>3-2.PATTERN<br>3-3.INTERLEAVE<br>ダの設定 (TIME SIGNAL)<br>BOSEC.ADJUST                                                           | 9<br>9<br>10<br>10<br>10<br>10<br>10<br>10<br>10<br>10<br>11<br>11                   |
|    | 2-<br>2-<br>2-<br>2-<br>2-<br>2-<br>2-<br>2-<br>2-<br>3-<br>3-<br>3-<br>3-<br>3-<br>3-                                                                   | -1.E<br>-2.N<br>-3.I<br>-5.F<br>-6.E<br>-7.S<br>-7.S<br>-7.S<br>-2-E<br>2-E<br>2-E<br>-1.3<br>-2.C<br>-3.E | SUBLE (ALANIM)<br>EVENT ERASE<br>MODE<br>NPUT CONTACT<br>DURATION TIME<br>RETURN<br>EVENT NUMBER<br>SIGNAL OUT<br>RECORD MODE<br>3-1.MODEL ID<br>3-2.PATTERN<br>3-3.INTERLEAVE<br>ダの設定 (TIME SIGNAL)<br>30SEC.ADJUST<br>CLOCK ADJUST<br>DISPLAY                                 | 9<br>9<br>9<br>10<br>10<br>10<br>10<br>10<br>10<br>10<br>11<br>11<br>11              |
|    | 2-<br>2-<br>2-<br>2-<br>2-<br>2-<br>2-<br>2-<br>2-<br>2-<br>2-<br>3-<br>3-<br>3-<br>3-<br>3-<br>3-<br>3-<br>3-<br>3-<br>3-<br>3-<br>3-<br>3-             | -1.E<br>-2.N<br>-3.II<br>-4.E<br>-5.F<br>-6.E<br>-7.S<br>-2.E<br>-2.C<br>-2.C<br>-3.E<br>-3.E<br>-4.N      | SUBLE (ALEXIM)<br>EVENT ERASE<br>MODE<br>NPUT CONTACT<br>DURATION TIME<br>RETURN<br>EVENT NUMBER<br>SIGNAL OUT<br>RECORD MODE<br>3-1.MODEL ID<br>3-2.PATTERN<br>3-3.INTERLEAVE<br>ダの設定 (TIME SIGNAL)<br>30SEC.ADJUST<br>CLOCK ADJUST<br>DISPLAY<br>MONITOR FULL<br>MONITOR QUAD | 9<br>9<br>10<br>10<br>10<br>10<br>10<br>10<br>10<br>11<br>11<br>11<br>11<br>11<br>12 |

| 3-6.VCR OUTPUT            | 12                                            |
|---------------------------|-----------------------------------------------|
| 4.ビデオ ロスの設定(VIDEO LOSS)   |                                               |
| 4-1.MONITOR OUT           | 12                                            |
| 4-2.VCR OUT               | 12                                            |
| 4-3.SIGNAL OUT            | 12                                            |
| 5.タイトルの設定 (TITLE)         |                                               |
| 5-1.SET SELECT            | 13                                            |
| 5-2.POSITION SELECT       | 13                                            |
| 5-3.MONITOR FULL          | 14                                            |
| 5-4.MONITOR QUAD          | 14                                            |
| 5-5.VCR OUTPUT            | 14                                            |
| 6.画面表示の設定(LIVE CHANNEL)   |                                               |
| 6-1.MONITOR               | 14                                            |
| 6-2.VCR                   | 14                                            |
| 6-3.AUTO SEQ.TIME         | 15                                            |
| 7.VCR トリガの設定(VCR TRIGGER) |                                               |
| 7-1.MODE                  | 15                                            |
| 7-2.FIELD                 | <u>   15    15                           </u> |
| 8.その他の設定(OTHER)           |                                               |
| 8-1.PASSWORD              |                                               |
| 8-1-1.OPERATION           | 15                                            |
| 8-1-2.MENU                | <u>   15    15                           </u> |
| 8-1-3.NUMBER              | <u>    15                                </u> |
| 8-2.CAMERA SELECT         | <u>    16                                </u> |
| 8-3.MONITOR COLOR         |                                               |
| 8-3-1.LEVEL               | 16                                            |
| 8-3-2.CONTRAST            | 16                                            |
| 8-4.DATA RATE             | 16                                            |
| 8-5.REMOTE IN             | 16                                            |
| 8-6.BORDER LINE           | 16                                            |
|                           | 47                                            |
| ■ 」 ム 定 の 取 り 外 し か に     | 11<br>                                        |
| ■ 金 具 の 取 り 10 し か に      | 1 /<br>7                                      |
| ※ 四 Ц ए                   | <u> </u>                                      |
| 以 哻 ノ & C 芯 ノ 刖 に …<br>ロ  | Iŏ<br>0                                       |
| 回貝休証祝と                    | 0 ا <u></u><br>م ا                            |
| いして17 り                   | <u> </u>                                      |

安全上のご注意 かならずお守りください

安全に正しくお使いいただくために、この「安全上のご注意」をよくお読みください。

### ■絵表示について

この取扱説明書では、製品を安全に正しくお使いいた だき、あなたや他の人々への危害や財産への損害を未 然に防止するために、いろいろな絵表示をしています。 その表示と意味は次のようになっています。 内容をよく理解してから本文をお読みください。

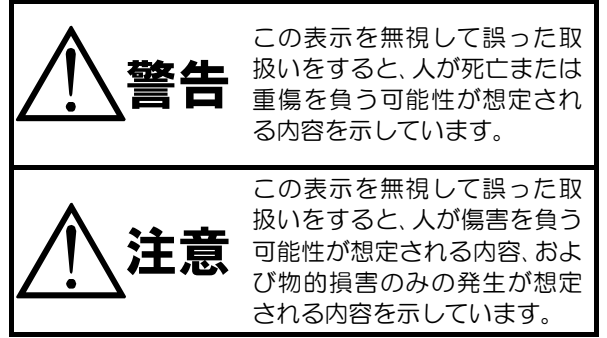

### ■絵表示の例

| <br>                                                                                                |
|----------------------------------------------------------------------------------------------------|
| △記号は注意(危険・警告を含む)を促<br>す内容があることを告げるものです。<br>図の中に具体的な注意内容(左図の場<br>合は感電注意)が描かれています。                    |
| <ul> <li>○記号は禁止の行為であることを告<br/>げるものです。</li> <li>図の中や近傍に具体的な禁止内容(左<br/>図の場合は分解禁止)が描かれています。</li> </ul> |
| ●記号は行為を強制したり指示する<br>内容を告げるものです。<br>図の中に具体的な指示内容(左図の場<br>合は電源プラグをコンセントから抜<br>け)が描かれています。             |

| ▲ 警告                                                                                                    |
|----------------------------------------------------------------------------------------------------|
| <ul> <li>●本機のケース・裏パネル等をはずさない!</li> <li>内部には高圧の部分があり、感電の原因となります。</li> <li>・改造などは絶対におこなわないでください。</li> <li>・内部の点検・整備・修理は販売店にご依頼ください。</li> </ul>                                                                               |
| <ul> <li>●本機を濡らさない!</li> <li>火災・感電の原因となります。</li> <li>・雨天・降雪中・海岸・水辺での使用は特にご注意ください。</li> <li>・風呂・シャワー室などの水場では使用しないでください。</li> <li>・本機の上に水などの入った容器を置かないでください。</li> <li>・万一水などが中に入ったときには、すぐに電源プラグをコンセントから抜いて販売店にご相談</li> </ul> |
| ●本機の開口部から金属物や燃えやすいものなどの異物を差し込まない!<br>万一異物が入ったときには、すぐに電源プラグをコンセントから抜いて販売店にご相談くだ<br>さい。<br>そのままで使用すると火災・感電の原因となります。                                                                                                    |
| ●ぬれた手で電源プラグを抜き差ししない!<br>感電の原因となることがあります。                                                                                                    |
| ●電源プラグやコンセントにほこりなどを付着させない!<br>ほこりによりショートや発熱が起こって火災の原因となります。湿度の高い部屋、結露しやすいところ、台所やほこりがたまりやすい場所のコンセントを使っている場合は、特に注意してください。                                                                                                    |
| ●電源フラクを抜くときは、電源コードを引っ張らない!<br>コードが傷つき火災・感電の原因となることがあります。かならずプラグを持って抜いてください。<br>=□                                                                                                    |
| ●雷が鳴り出したら使わない!<br>電源プラグや接続ケーブルには絶対に触れないでください。感電の原因となります。                                                                                                    |
| ●アース線を接地する<br>感電を避けるためにかならず接地をしてください。アース線は絶対にガス管に接続しないでください。<br>い。<br>爆発や火災の原因となります。                                                                                                    |
| <ul> <li>●電源電圧 100~120V 以外の電圧で使用しない!</li> <li>火災・感電の原因となります。</li> </ul>                                                                                                    |
| ●煙が出ている、変なにおいや音がするなどの異常状態の場合は、すぐに電源スイッチを切り、<br>電源プラグを抜く!<br>そのままで使用すると火災・感電の原因となります。煙が出なくなるのを確認して、販売店に<br>修理をご依頼ください。お客様による修理は危険ですから絶対におやめください。                                                                            |
| ●本機が故障した場合、落としたりケースが破損した場合は、電源スイッチを切り、電源プラグを抜く!<br>そのままで使用すると火災・感電の原因となります。販売店に修理をご依頼ください。                                                                                                    |
| ●移動させる場合は、かならず電源スイッチを切り、プラグを抜き、機器間の接続ケーブルをは<br>すす!<br>コードが傷つき火災・感電の原因となることがあります。                                                                                                    |
| ●長期間使用しないときは、安全のためかならず電源プラグをコンセントから抜く!<br>火災の原因となることがあります。                                                                                                    |

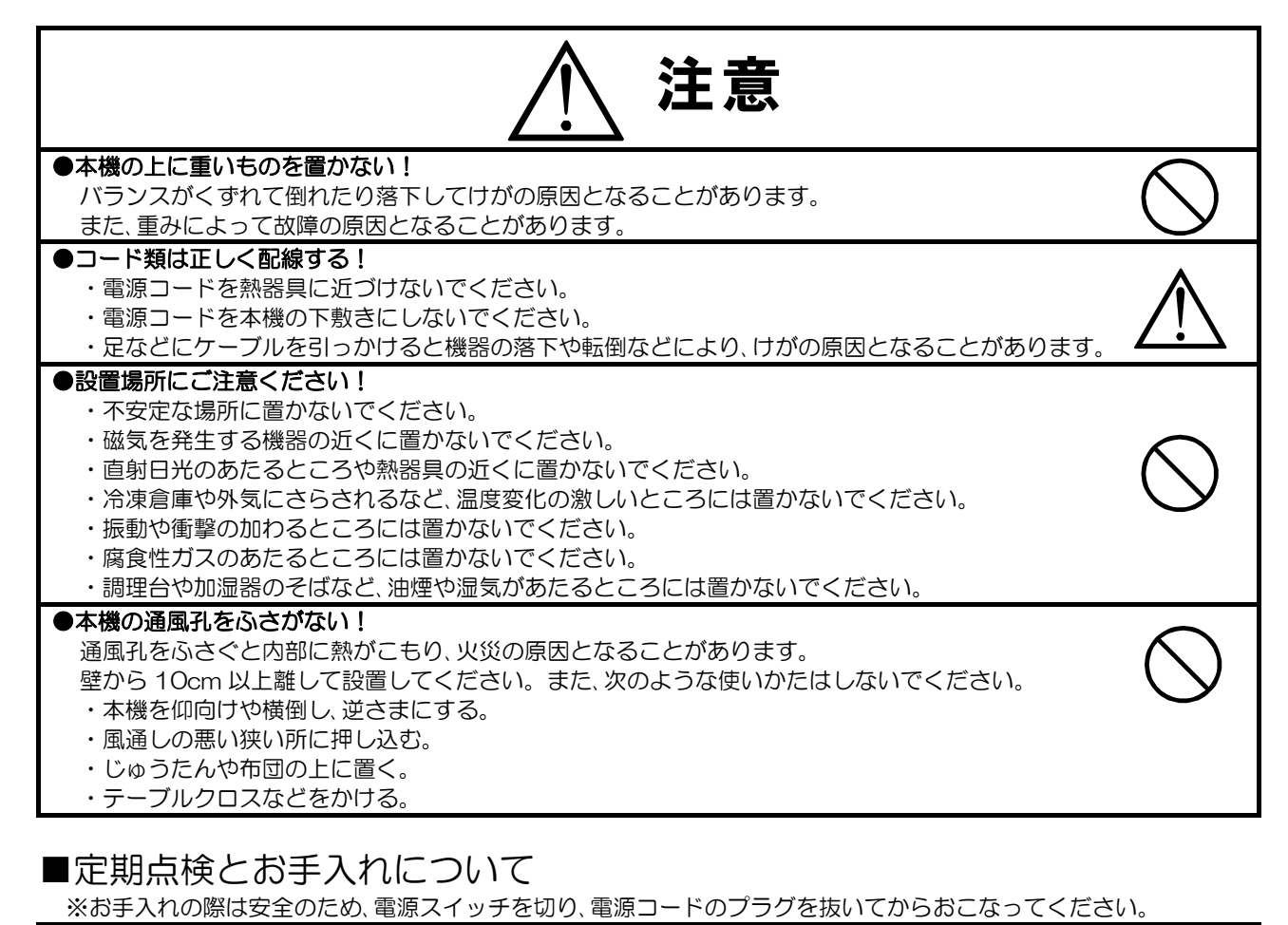

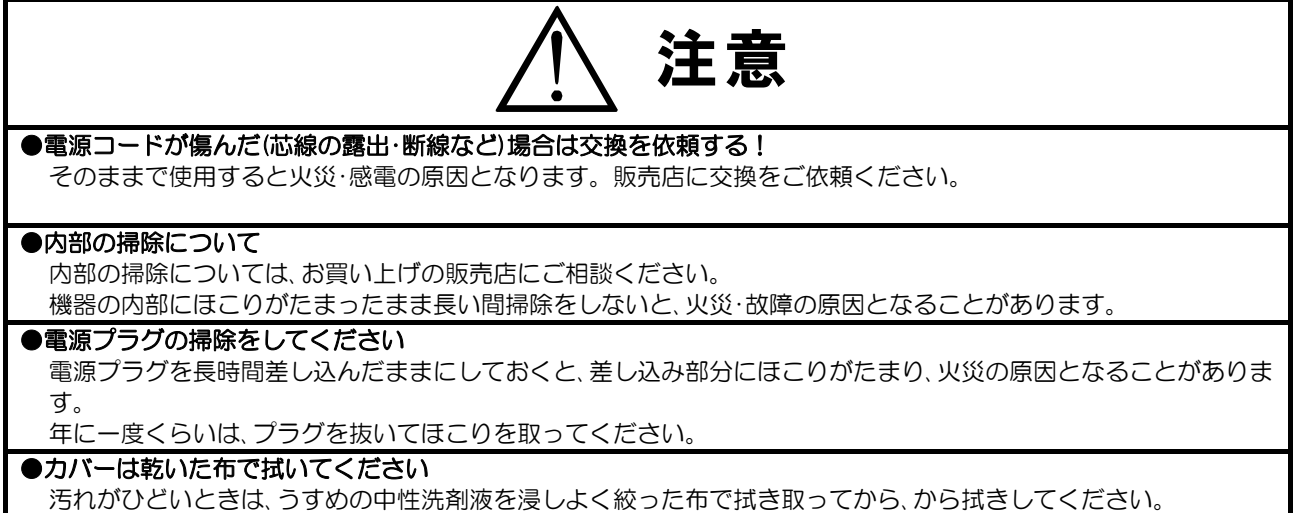

このとき、液が内部に入らないように注意してください。

ベンジン、シンナー、アルコールなどの液体クリーナーやスプレー式クリーナーは使用しないでください。

### 各部の名称と働き

■ 前 面 部

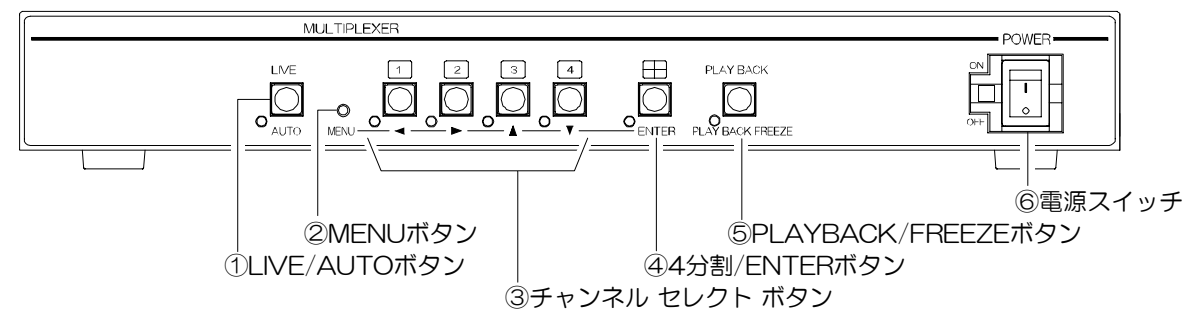

- ①LIVE/AUTO ボタン
  - (1)ライブ モード時に押すとオート シーケン ス動作となり、単画面および4分割画面の映 像を順次切換えてモニタに表示します。 表示中のチャンネルのLEDが点灯します。
  - (2) ライブ モード時に2秒以上押すと、VCR映像が直接モニタ映像出力から出力されます。
     LED は点滅します。
  - (3) アラーム動作中はアラームを強制解除できます。
  - (4)タイム ラプス VCR からのトリガ信号が入 カされると LED が点滅します。
- ※VCR TRIGGER 設定 HIGH,LOW 時のみ ②MENU ボタン
  - ライブ モード時に押すとメニューを表示しま す。メニュー表示中に押すとライブ モードに 戻ります。
- ③チャンネル セレクト ボタン
  - (1)ライブ モード時およびプレイバック モード時は、1~4のボタンを押すと単画面 1~
     4がモニタに表示されます。表示中のチャンネルの LED が点灯します。
  - (2)アラーム動作中は、アラーム チャンネルの LED が点滅します。アラーム動作中はチャ ンネル セレクト ボタンのいずれかを押す とアラームを強制解除できます。
  - (3) ライブ モード時に1と4のボタンを同時に 押すと、時刻の 30 秒補正をします。
  - (4)メニュー表示中は、カーソル(▷)の移動や設 定値の変更に使用します。

- ④4 分割/ENTER ボタン
  - (1)ライブ モード時およびプレイバック モード時に押すと 4 分割画面がモニタに表示されます。
    - LED は点灯します。
  - (2)アラーム動作中は、このボタンを押すとアラ ームを強制解除できます。
  - (3)メニュー表示中は、カーソル(▷)の位置や設 定値の決定をおこないます。
- ⑤PLAYBACK/FREEZE ボタン
  - (1)ライブ モード時に押すと VCR の再生をお こないます。(プレイバック モード)
  - (2)プレイバック モード時に押すと静止状態 になり、LED が点滅し画面右上に"FREEZ E"の文字が点滅します。
- ⑥電源スイッチ
  - 本機の電源を ON/OFF します。

## 各部の名称と働き

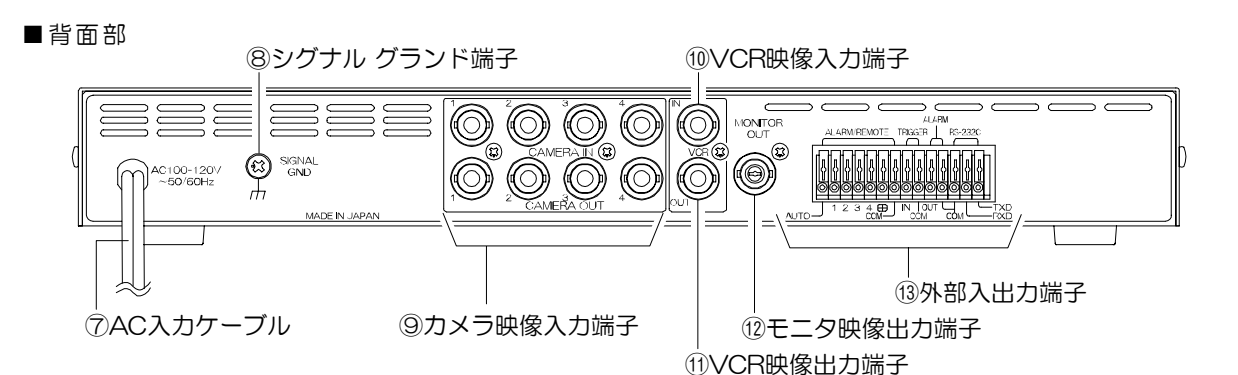

- ⑦AC 入力ケーブル
- AC100~120V 50/60Hz のコンセントに接 続してください。
- ⑧シグナル グランド端子 信号用接地端子です。機器間相互のグランドを 取るために接地してください。
- ⑨カメラ映像入力端子(ループ スルー) TVカメラの映像信号を入力してください。 (75Ω終端)ループ スルー時は 75Ω終端 OFF となります。
- ①VCR 映像入力端子
   VCR の映像出力端子と接続してください。
   (75Ω終端)
- ①VCR 映像出力端子
   VCR の映像入力端子と接続してください。
   (75Ω終端)
- 12 モニタ映像出力端子
- TV モニタの映像入力端子と接続してください。 (75Ω終端)

- ⑬外部入出力端子,
  - (1)アラーム/リモート入力端子
     メニューでアラーム/リモートを設定します。
     アラームとして使うときは外部センサ等の
     信号を各チャンネルに入力するとアラーム
     動作をします。
     リモートとして使うときはリモート機器等
     の信号を各チャンネルに入力すると画面表
     示が切換わります。
  - (2)トリガ入力端子
    - タイム ラプス VCR 接続時に録画用トリガ 信号を入力します。
  - (3) アラーム出力端子
     アラーム動作時にメイク接点信号を出力します。(DC12V 100mA以下)
  - (4) RS-232C 端子
     コンピュータ等によるリモート制御信号を
     入力します。RS-232C のコマンドの詳細
     はオプションです。

### 接続方法

■システム例

次の配線図を参考にして機器を接続してください。

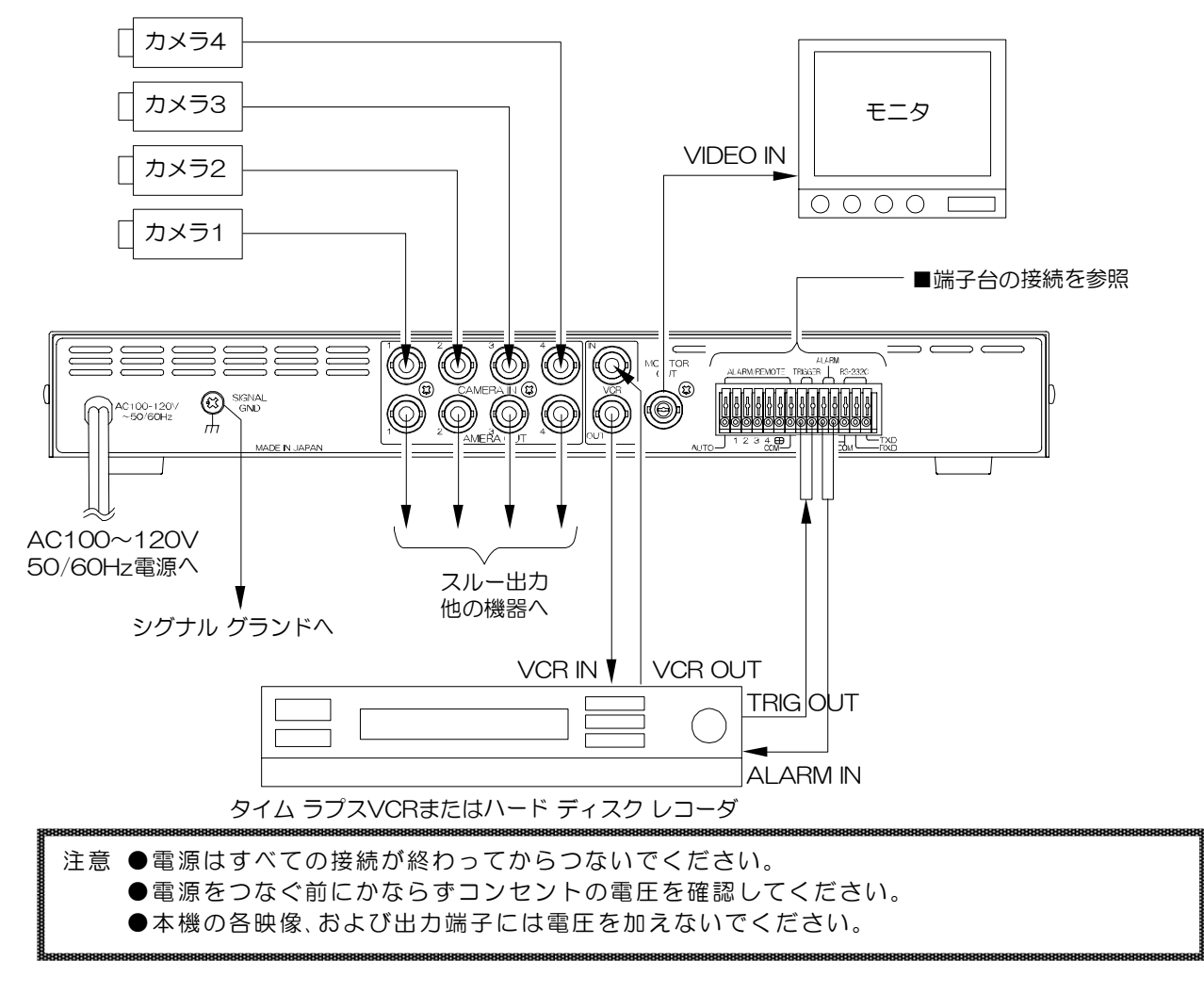

■端子台の接続例

次の配線図を参考にして接続してください。

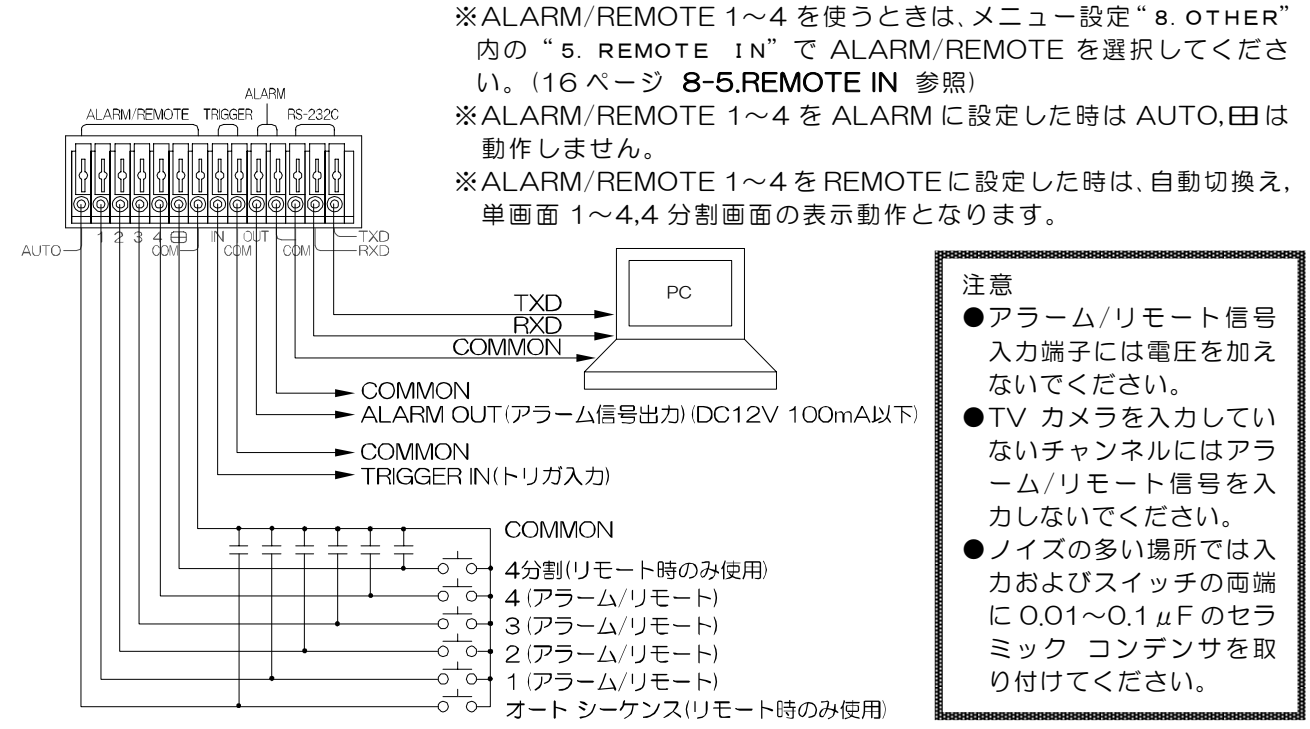

基本動作

■電源立上げ 各種接続がしっかりおこなわれているかを確認してください。 AC ケーブルをコンセントにつなぎます。電源スイッチを ON にしてください。 このとき、出力から映像が出ていることを確認してください。

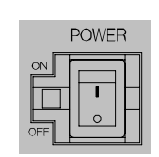

※デフォルト セットーMENU ボタンを押しながら電源スイッチを入れると、モニタ画面左上部に 0 "DEFAULT SET"の文字が点滅し、各設定が工場出荷時設定に戻ります。 MENU

0

操作上のご注意 — この説明書をよくお読みになり、記載されていない意味のない操作、および 乱暴な操作は絶対におこなわないでください。

■ライブ モード

TV カメラの映像がリアル タイムでモニタに表示されて いる状態がライブ モードです。

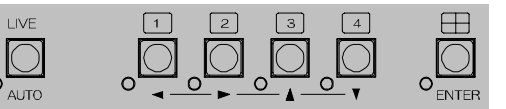

●単画面表示

チャンネル セレクト ボタン(1~4)を押すと、そのチャンネルが 単画面でモニタに表示され、表示チャンネルのボタンのLEDが点 灯します。

#### ●4分割画面

田ボタンを押すとチャンネル1~4が4分割表示され、 田ボタンの LED が点灯します。(右図)

●自動切換え(オート シーケンス)

AUTO ボタンを押すとチャンネルが 1→2→3→4→4 分割→1… と自動で切換わり、AUTOボタンのLEDが点灯します。 特定のチャンネルをスキップすることもできます。

■プレイバック モード

ライブ モード時に、VCR 機器を再生状態にして PLAYBACK ボタンを押すと、プレイ バックモードになり再生映像が表示されます。

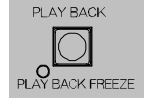

●フリーズ

プレイバック モード時に PLAYBACK FREEZE ボタンを押すと、再生映像が静止し、画面右上に"F REEZE"の文字が点滅します。もう一度 PLAYBACK FREEZE ボタンを押すと静止が解除されます。

- ●チャンネル表示 チャンネル セレクト ボタン(1~4)および日 ボタンを押すと、 単画面 1~4 や 4 分割画面を再生表示します。 ※再生映像の自動切換え(オート シーケンス)表示はできません。
- ●ライブ モードに戻る LIVE ボタンを押すとライブ モードに戻ります。
- ■VCR バイパス出力

VCR 入力映像をモニタに直接表示させる場合は、ライブ モード時に LIVE ボタンを 2 秒以 上長押しします。ライブ モードに戻るには、AUTO、1~4、田ボタンのいずれかを押します。 VCRバイパス出力を使用する目的として次の場合があります。

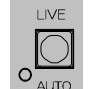

・本機を使用して録画した再生映像をチャンネル識別等せず直接モニタに表示させる(録画の確認)

- ・本機以外で録画した再生映像(映画や通常のビデオ等)をモニタに表示させる
- ・接続されている VCR 機器の設定画面をモニタに表示させる

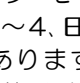

LIVE

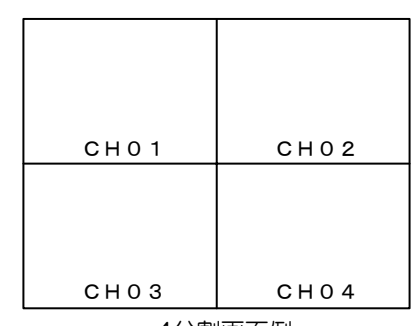

4分割画面例

2

3

0

0

 $\square$ 

### 基本動作

■アラーム入出力

背面端子台の ALARM/REMOTE 1~4 にセンサ等の信号が入ると、そのチャンネルが単画面表示となり、画面左下に"ALARM"の文字が表示されます。 信号の入力はアラーム イベントに記録されます。(9ページ 1.アラーム イ ベント記録 参照)

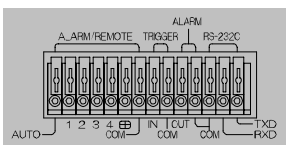

0

MENU

アラーム保持時間中に、AUTO,1~4、田ボタンのいずれかを押すと、押したボタンの画面表示になり、アラーム動作は解除されます。

※メニュー設定 "8. OTHER"内の "5. REMOTE IN"が "ALARM"に
 設定されていることをご確認ください。(16ページ 8-5.REMOTE IN 参照)
 ※メニュー設定 "2. ALARM"内でアラームの詳細な設定をおこなってください。
 (9ページ 2.アラームの設定 参照)

注意 ●メニュー表示中はアラームを受け付けません。

■ボタン ロック

ライブ モード時に、オート シーケンス画面,1~4 単画 面,4 分割画面のいずれかロックしたいボタンを 4 秒以内 の間隔で 10 回連続して押します。

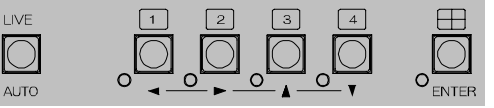

画面右上部に "LOCK"の文字が2秒間表示され、そのボタンの画面表示および機能がロックされます。 ロック中にボタン操作をすると、画面右上部に "LOCK"の文字が2秒間表示されます。 ロックを解除するには、ロックしたボタンを4秒以内の間隔で10回連続して押します。 解除されると

画面右上部に "UN LOCK"の文字が2秒間表示されます。

メニュー設定

■メニュー表示

MENU ボタンを押すと MAIN MENU 画面が表示されます。 ※設定値が点滅状態でなければ、MENU ボタンを押すことにより、設定画面を終了できます。

| М   | ΑI  | Ν   | ΜE | Ν | U |   |   |   |   |     |  |
|-----|-----|-----|----|---|---|---|---|---|---|-----|--|
| ⊳1. | ΕV  | ΕN  | т  | м | Е | м | 0 | R | Y | 0 0 |  |
| 2.  | AL  | A R | м  |   |   |   |   |   |   |     |  |
| З.  | тι  | ΜE  | S  | I | G | Ν | A | L |   |     |  |
| 4.  | νı  | DΕ  | 0  | L | 0 | s | s |   |   |     |  |
| 5.  | тΙ  | ΤL  | Е  |   |   |   |   |   |   |     |  |
| 6.  | LΙ  | VΕ  | С  | н | A | Ν | Ν | Е | L |     |  |
| 7.  | v c | R   | ΤR | Ι | G | G | Е | R |   |     |  |
| 8.  | о т | ΗE  | R  |   |   |   |   |   |   |     |  |

1.アラーム イベント記録
 2.アラームの設定
 3.カレンダの設定
 4.ビデオ ロスの設定
 5.タイトルの設定
 6.画面表示の設定
 7.VCRトリガの設定
 8.その他の設定

注意 ●メニュー表示中、アラームは受け付けません。 ●ロック中、メニュー画面は表示できません。

■メニューの操作方法

 ①設定したい項目に、▲,▼ボタンでカーソル"▷"を移動し、 ENTER ボタンを押すと、各々のサブ メニュー画面が表示され ます。

1 2 3 4  $\bigcirc$ 0 O 0

②各サブ メニューが表示されましたら、設定したい項目に▲,▼ボタンでカーソル "▷"を移動させ、 ENTER ボタンで決定します。

③設定値が点滅しましたら、◀,▶,▲,▼ボタンで設定値を変更し、ENTER ボタンで決定します。

④各サブ メニュー画面の"ESCAPE"で前のメニューに戻ります。また、MENU ボタンを押すと、
 メニュー画面が終了します。

※設定値が点滅中は MENU ボタンを受け付けません。

#### 1.アラーム イベント記録(EVENT MEMORY)

MAIN MENU 画面の"1. EVENT MEMORY \*\*" の\*\*にはアラーム イベントに記録されている件 数を表示します。 ※工場出荷時設定 OO

"1. EVENT MEMORY \*\*"にカーソル"▷" を合わせて ENTER ボタンを押すと ALARM EVENT 画面(右図)が表示されます。この画面には アラームの記録(イベント番号,チャンネル,タイト ル,日付,時刻)が表示されます。

| AL  | ARM | ΕV  | ENT      | PAGE01  |
|-----|-----|-----|----------|---------|
| ΝΟ. | СН. | D   | ATE      | ТІМЕ    |
| 01  | 01  |     | CH01     |         |
|     |     | 99. | 12.31 23 | 3:59:55 |
| 02  | 01  |     | CH01     |         |
|     |     | 99. | 12.31 23 | 3:59:56 |
| 03  | 01  |     | CH01     |         |
|     |     | 99. | 12.31 23 | 3:59:57 |
| 04  | 01  |     | CH01     |         |
|     |     | 99. | 12.31 23 | 3:59:58 |
| 05  | 01  |     | CH01     |         |
|     |     | 99. | 12.31 23 | 3:59:59 |

記録は PAGE01~PAGE20(右上表示)まで 5 件ずつ最大 100 件まで記録されます。PAGE を進めた り戻したりするには ◀,▶ボタンを押します。アラームが 100 件を越えると、古い記録から消去されます。

MAIN MENU 画面に戻るには、ENTER ボタンを押します。

注意

- ●イベント メモリ 100 件目からは、MAIN MENU 画面の"1. EVENT MEMORY \*\*"の\*\*に "FULL"という文字を表示します。
- ●101 件目からのアラームは、イベント メモリ 100 件目に挿入していきます。1 件目のデータは消 去され、2 件目のデータが 1 件目に移動します。
- ●タイトルを途中で変更すると、アラーム履歴に記憶していたそのチャンネルのタイトルも変更され ます。
- ●イベント メモリは、デフォルト セットをおこなうと、すべて消去されます。
- ●イベント メモリが、100 件を超えると、画面左上部に"FULL"という文字が点滅します。 EVENT ERASEをおこなうか、デフォルト セットをおこなわない限り、この点滅は消えません。

ALARM

 $\triangleright$  1. EVENT ERASE

8. RECORD MODE

9. ESCAPE

2. MODE----INT.

EVENT NUMBER--ON
 SIGNAL OUT---ON

3. INPUT CONTACT-MAKE

4. DURATION TIME-030SEC.

5. RETURN----BEFORE

#### 2.アラームの設定(ALARM)

背面端子台のアラーム/リモート入力端子 1~4 にセンサ等を接続し、 アラーム動作および表示の設定をおこないます。

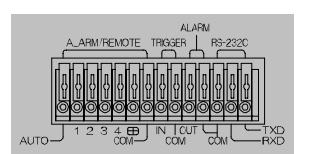

※メニュー設定 \* 8. OTHER"内の \* 5. REMOTE I
 N"が \* ALARM" に設定されていることをご確認
 ください。(16ページ 8-5.REMOTE IN 参照)

#### 2-1.EVENT ERASE

| " 1. I | EVENT | MEMORY" | の履歴を消去します。 |
|--------|-------|---------|------------|
| 店      |       | 新り //m  |            |

| 1旦  |       |
|-----|-------|
| NO  | 消去しない |
| YES | 消去する  |

#### 2-2.MODE

アラーム動作の保持モードを設定します。

| 値    | 動作                                  |
|------|-------------------------------------|
| INT. | "4. DURATION TIME"で設定した時間、アラーム動作を保持 |
| EXT. | センサ等が入力されている間、アラーム動作を保持             |

※工場出荷時設定 INT.

2-3.INPUT CONTACT

センサの検出接点の設定です。"2. MODE"が"INT."のとき有効です。

|               | 値     | 動作                    |
|---------------|-------|-----------------------|
|               | MAKE  | センサ等が閉じたとき(立下りエッジ)で検出 |
|               | BREAK | センサ等が開いたとき(立上りエッジ)で検出 |
| ※工場出荷時設定 MAKE |       |                       |

2-4.DURATION TIME

- アラーム保持時間を設定します。(001~999秒) "2. MODE"が"INT."のとき有効です。 ※工場出荷時設定 030
- 2-5.RETURN

アラーム保持期間解除後のモニタ表示を設定します。

| 値      | 動作              |  |  |
|--------|-----------------|--|--|
| BEFORE | アラーム以前の状態に戻る    |  |  |
| FIX    | アラーム チャンネルのまま表示 |  |  |
|        |                 |  |  |

※工場出荷時設定 BEFORE

#### 2-6.EVENT NUMBER

アラーム動作中のイベント番号の表示を設定します。

| 値   | 動作                                    |
|-----|---------------------------------------|
| ON  | 画面左下に"ALARM**"と表示<br>※"**"は、イベント番号です。 |
|     | ※イベント番号 100 件目からは、"-F"という文字を表示します。    |
| OFF | 画面左下に"ALARM"と表示                       |
| 011 | ※アラーム イベントには記録されます。                   |

ALARM

▷1. EVENT ERASE

8. RECORD MODE

9. ESCAPE

2. MODE----INT. 3. INPUT CONTACT-MAKE

6. EVENT NUMBER--ON 7. SIGNAL OUT---ON

4. DURATION TIME-030SEC.

5. RETURN----BEFORE

※工場出荷時設定 ON

#### 2-7.SIGNAL OUT

アラーム動作中、背面端子台の ALARM OUT からの出力を設定します。

| 値           | 動作                |  |
|-------------|-------------------|--|
| ON          | ALARM OUT から出力する  |  |
| OFF         | ALARM OUT から出力しない |  |
| ※그별비청대했순 〇N |                   |  |

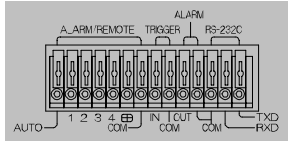

※工場出荷時設定 ON

#### 2-8.RECORD MODE

2-8-1.MODEL

接続する録画機器の種類を設定します。

| 値            | 動作                          |  |
|--------------|-----------------------------|--|
| VCR          | タイム ラプス VCR 等               |  |
| DVR          | デジタル記録機器<br>(ハード ディスクレコーダ等) |  |
| ※工場出荷時設定 VCR |                             |  |

ALARM RECORD MODE ▷ 1. MODEL ID----VCR 2. PATTERN----NONE 3. INTERLEAVE---OFF 4. ESCAPE

注意 ●VCR モードで録画されたものは、DVR モードで再生できますが、DVR モードで録画 されたものは、VCRで再生できません。

#### 2-8-2.PATTERN

アラーム入力時、VCR 映像出力の切換えパターンが設定できます。 動作 値 NONE 変化無し FIX 後優先

1/30 切換え出力 VCR2H

("1. MODEL ID"が"DVR"のときは設定できない) ※工場出荷時設定 NONE

- 2-8-3.INTERLEAVE
  - 録画時のインターリーブ動作を設定します。 インターリーブ動作にすると、アラーム入力チ ャンネルを他のチャンネルと交互に出力し、ア ラーム チャンネルを高密度に録画することが できます。

| 値   | 動作           |  |  |
|-----|--------------|--|--|
| ON  | インターリーブ動作する  |  |  |
| OFF | インターリーブ動作しない |  |  |
|     |              |  |  |

※工場出荷時設定 OFF

●インターリーブ動作例

ALARM RECORD MODE

D 1. MODEL ID-----VCR
 2. PATTERN----NONE
 3. INTERLEAVE---OFF
 4. ESCAPE

3.カレンダの設定(TIME SIGNAL)

日付,時計の設定をおこないます。表示位置は画面中央上です。

3-1.30SEC.ADJUST

時計の 30 秒補正です。0~29 秒の間に ENTER ボタンを押すと、現在の時刻で秒が、00 となり、 30~59 秒の間に ENTER ボタンを押すと、1 分 進み 00 秒となります。

※メニュー画面を表示させなくても、ライブ モ ード中に時刻の 30 秒補正をおこなうことがで きます。チャンネル セレクト ボタンの1と4 を同時に押すと、時刻の秒の値が 00 となりま す。

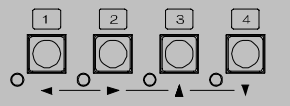

01.12.15 22:04:30 3. DISPLAY----Y.M.D 4. MONITOR FULL--ON 5. MONITOR QUAD--ON 6. VCR OUTPUT---ON 7. ESCAPE

TIME SIGNAL

▷1. 30SEC. ADJUST

2. CLOCK ADJUST

3-2.CLOCK ADJUST

日付,時刻の設定をおこないます。

カーソル(▷)で選択し ENTER ボタンを押すと、左端の値から点滅します。 ◀,▶ボタンで点滅を移動させ、▲,▼ボタンで値を変更します。 ENTER ボタンを押すと日付,時刻が決定します。

3-3.DISPLAY

日付の表示方式を設定します。

| 値     | 表示                              |
|-------|---------------------------------|
| Y.M.D | 年.月.日                           |
| M-D-Y | 月-日-年                           |
| D/M/Y | 日/月/年                           |
| ≫工提出だ | ·<br>品<br>記<br>行<br>く<br>M<br>D |

※工場出荷時設定 Y.M.D

**3-4.**MONITOR FULL

単画面への日付,時刻の表示/非表示を設定します。

| 値   | 動作              |  |
|-----|-----------------|--|
| ON  | 単画面に日付,時刻を表示する  |  |
| OFF | 単画面に日付,時刻を表示しない |  |
|     |                 |  |

※工場出荷時設定 ON

3-5.MONITOR QUAD

4 分割画面への日付,時刻の表示/非表示を設定し ます。

| 値   | 動作                 |
|-----|--------------------|
| ON  | 4 分割画面に日付,時刻を表示する  |
| OFF | 4 分割画面に日付,時刻を表示しない |

※工場出荷時設定 ON

3-6.VCR OUTPUT

VCR 出力への日付,時刻の表示/非表示を設定します。

| 値   | 動作                 |  |
|-----|--------------------|--|
| ON  | VCR 出力に日付,時刻を表示する  |  |
| OFF | VCR 出力に日付,時刻を表示しない |  |
|     |                    |  |

※工場出荷時設定 ON

#### 4.ビデオ ロスの設定(VIDEO LOSS)

メニュー設定 "6. LIVE CHANNEL"内の "2. VCR"内の LIVE に設定されたチャンネルの入力映像 がなくなったとき、ビデオ ロス状態となります。(14 ページ 6-2.VCR 参照)

#### 4-1.MONITOR OUT

モニタ出力にビデオ ロスの表示/非表示を設定 します。

U2 9.

| 値   | 動作                         |
|-----|----------------------------|
| ON  | モニタ出力画面中央上に"Loss"表示<br>をする |
| OFF | 表示しない                      |

VIDEO LOSS D 1. MONITOR OUT---ON 2. VCR OUT----ON 3. SIGNAL OUT---OFF 4. ESCAPE

※工場出荷時設定 ON

#### 4-2.VCR OUT

VCR出力にビデオ ロスの表示/非表示を設定します。

| 値           | 動作                    |  |
|-------------|-----------------------|--|
| ON          | VCR出力画面右上に"Loss"表示をする |  |
| OFF         | 表示しない                 |  |
| ※工提出荷時設定 ON |                       |  |

※工場出荷時設定 ON

#### 4-3.SIGNAL OUT

ビデオ ロス時に背面端子台の ALARM OUT からのアラーム出力を設定します。

| 値   | 動作                     |  |
|-----|------------------------|--|
| ON  | ALARM OUT からアラームを出力する  |  |
| OFF | ALARM OUT からアラームを出力しない |  |
|     |                        |  |

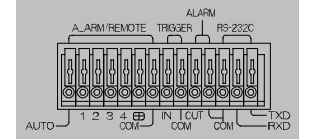

※工場出荷時設定 OFF

| ▷1. | 30SEC. ADJUST        |  |
|-----|----------------------|--|
| 2.  | CLOCK ADJUST         |  |
|     | 01.12.15 22:04:30    |  |
| З.  | D I S P L A YY. M. D |  |
| 4.  | MONITOR FULLON       |  |
| 5.  | MONITOR QUADON       |  |
| 6.  | VCR OUTPUTON         |  |
| 7.  | ESCAPE               |  |
|     |                      |  |

TIME SIGNAL

- 5.タイトルの設定(TITLE) 各チャンネルのタイトル設定をおこないます。
  - **5-1**.SET SELECT 各チャンネルのタイトル文字の入力をします。 各チャンネル 10 文字まで入力できます。
    - ①TITLE 画面で"1. SET SELECT"を選択す ると、TITLE SET SELECT 画面が表示されま す。
    - ②TITLE SET SELECT 画面で、タイトル設定を おこないたいチャンネル(O1~O4)を選択する と、TITLE SET 画面が表示されます。
    - ③右下の図で上から2行目"■■■CH01■■■"の 部分が文字入力範囲(10文字)で、左端が点滅し ています。
      - "■"で表示されているところはスペースです。
    - ④◀,▶ボタンで点滅を移動させ、入力したい場所 で ENTER ボタンを押すと、下の文字一覧の同 じ文字が点滅します。
    - ⑤文字一覧内の点滅を◀,▶,▲,▼ボタンで移動さ せ、入力したい文字でENTERボタンを押すと、 2行目の文字入力範囲に入力されます。 スペースの入力は"o"の左側や"A"の右側 などでENTERボタンを押します。
    - 64と⑤を繰り返して文字を入力します。
    - ⑦最後に2行目 "■■■CH01■■■"の右端へ点滅 を移動させると "←"が表示されますので、そこ で ENTER ボタンを押すと、前の TITLE SET SELECT 画面に戻ります。

⑧他のチャンネルも②~⑦を繰り返して入力します。

#### 5-2.POSITION SELECT

各チャンネル単画面のタイトル文字の位置を設 定します。

- ①TITLE 画面で"2. POSITION SELECT" を選択すると、TITLE POSITION SELECT 画 面が表示されます。
- ②TITLE POSITION SELECT 画面で、タイトル 位置設定をおこないたいチャンネル(O1~ O4)を選択すると、TITLE POSITION 画面(例) が表示されます。
- ③ ◀,▶,▲,▼ボタンで点滅しているタイトル(右 図では"CH01")を移動させ、タイトルを表示 させたい位置で決定ボタンを押すと、TITLE POSITION SELECT 画面に戻ります。
  - ※ "FULL", "CHANNEL01", "FREEZE",
     "ALARMOO" はタイトルと重ならないように表示されています。
- ④他のチャンネルも②と③を繰り返して設定します。

※工場出荷時設定 中央下部

※4分割画面のタイトル表示位置は中央下部に固定です。また、4分割画面でも10文字表示します。

```
TITLE

D 1. SET SELECT

2. POSITION SELECT

3. MONITOR FULL---ON

4. MONITOR QUAD---ON

5. VCR OUTPUT----ON

6. ESCAPE
```

| тіт  | ГLЕ | SET | SELECT |  |
|------|-----|-----|--------|--|
| CH.  |     |     |        |  |
| ⊳01  | CH  | 101 |        |  |
| 02   | CH  | 102 |        |  |
| 03   | CH  | 103 |        |  |
| 04   | CH  | 104 |        |  |
| ESCA | ΑPΕ |     |        |  |
|      |     |     |        |  |

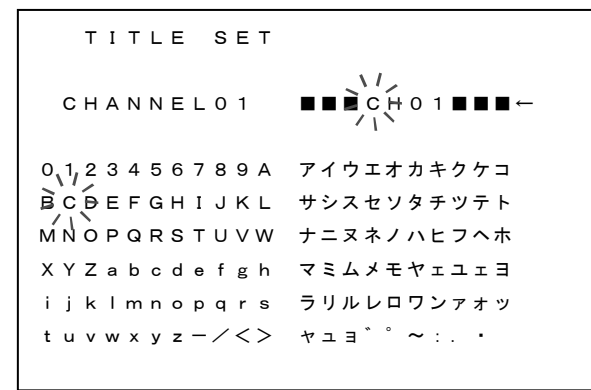

| тіт  | LE | POSI | ΤΙΟΝ | SELECT |  |
|------|----|------|------|--------|--|
| CH.  |    |      |      |        |  |
| ⊳01  | СН | 01   |      |        |  |
| 02   | СН | 02   |      |        |  |
| 03   | СН | 03   |      |        |  |
| 04   | СН | 04   |      |        |  |
| ESCA | ΡE |      |      |        |  |
|      |    |      |      |        |  |

| TITLE POSITION |        |
|----------------|--------|
| FULL CHANNELO1 | FREEZE |
|                |        |
|                |        |
|                |        |
|                |        |
|                |        |
|                |        |
|                |        |
| ALARMOO CHO1   |        |
| - 1            |        |

#### 5-3.MONITOR FULL

モニタ映像出力の単画面へのタイトルの表示/非 表示を設定します。

| 値   | 動作             |
|-----|----------------|
| ON  | 単画面にタイトルを表示する  |
| OFF | 単画面にタイトルを表示しない |

※工場出荷時設定 ON

※タイトル表示位置は移動できます。
 (前ページ 5-2.POSITION SELECT 参照)

5-4.MONITOR QUAD

モニタ映像出力の4分割画面へのタイトルの表示/非表示を設定します。

| 値   | 動作                |
|-----|-------------------|
| ON  | 4 分割画面にタイトルを表示する  |
| OFF | 4 分割画面にタイトルを表示しない |

※工場出荷時設定 ON

※タイトル表示位置は中央下部に固定です。また4分割画面でも10文字表示します。

#### 5-5.VCR OUTPUT

VCR 出力へのタイトルの表示/非表示を設定します。

| 値   | 動作               |  |  |  |
|-----|------------------|--|--|--|
| ON  | VCR出力にタイトルを表示する  |  |  |  |
| OFF | VCR出力にタイトルを表示しない |  |  |  |
|     |                  |  |  |  |

※工場出荷時設定 ON

#### 6. 画面表示の設定(LIVE CHANNEL)

オート シーケンス動作時と、VCR 記録出力の画面 表示設定です。

#### 6-1.MONITOR

オート シーケンス動作時の各チャンネル映像の 表示/スキップを設定します。

| 値    | 動作                     |
|------|------------------------|
| LIVE | そのチャンネル映像を表示する         |
| SKIP | そのチャンネル映像をスキップする       |
| ※工場出 | 」荷時設定 CHO1~CHO4 : LIVE |
|      | QUAD : SKIP            |
| ※映像2 | 、力のないチャンネルはかならず SKIP に |

設定してください。 ※すべてのチャンネルを SKIP にすることはでき

ません。

LIVE CHANNEL D 1. MONITOR 2. VCR 3. AUTO SEQ. TIME-003SEC. 4. ESCAPE

| LI  | VE CHANI | NEL MONIT | OR |
|-----|----------|-----------|----|
| CH. |          |           |    |
| ⊳01 | LIVE     |           |    |
| 02  | LIVE     |           |    |
| 03  | LIVE     |           |    |
| 04  | LIVE     |           |    |
| QUA | D SKIP   |           |    |
| ESC | APE      |           |    |
|     |          |           |    |

※SKIP に設定したチャンネルにアラームが入った場合は、アラーム保持時間内はそのチャンネルを 表示します。

#### 6-2.VCR

VCR出力の各チャンネル映像の出力/スキップを 設定します。

| 値                         | 動作                  |
|---------------------------|---------------------|
| LIVE                      | そのチャンネル映像を VCR 出力する |
| SKIP                      | そのチャンネル映像をスキップする    |
| ※工場出荷時設定 CHO1~CHO4 : LIVE |                     |

|    | LΙ  | V | Е |   | CHANNEL | VCR |
|----|-----|---|---|---|---------|-----|
| С  | н.  |   |   |   |         |     |
| ⊳o | 1   | L | I | V | E       |     |
| 0  | 2   | L | I | V | E       |     |
| 0  | 3   | L | I | V | E       |     |
| 0  | 4   | L | I | V | E       |     |
| Е  | s c | A | Ρ | Е |         |     |

※映像入力のないチャンネルはかならず SKIP に設定してください。

※すべてのチャンネルを SKIP することはできません。

※SKIP に設定したチャンネルにアラームが入った場合は、アラーム保持時間内はそのチャンネルを VCR 出力(記録)します。

※LIVE に設定したチャンネルの映像入力がなくなるとビデオ ロスとなります。(12 ページ 4.ビデオ ロスの設定 参照)

TITLE

- 1. SET SELECT
  2. POSITION SELECT
  3. MONITOR FULL--ON
  4. MONITOR QUAD--ON
  5. VCR OUTPUT---ON
  - 6. ESCAPE

6-3.AUTO SEQ.TIME

- オート シーケンス動作の切換え時間を設定し ます。(OO1~999秒) ※工場出荷時設定 OO3(秒)
- 7.VCR トリガの設定(VCR TRIGGER)
   録画機器からのトリガ信号入力の設定です。
  - 7-1.MODE
    - トリガ入力信号に対する VCR 出力の切換えタ イミングを設定します。

| 値    | 動作            |
|------|---------------|
| LOW  | トリガ信号の立下りで切換え |
| HIGH | トリガ信号の立上りで切換え |
| OFF  | トリガ信号を受け付けない  |
|      |               |

※工場出荷時設定 LOW

- 7-2.FIELD
  - マニュアルで VCR 出力の切換えタイミングを設定します。(002~999)
  - "1. MODE"が"OFF"のとき設定が有効です。

※工場出荷時設定 002

- 8.その他の設定(OTHER)
  - 8-1.PASSWORD

パスワードの設定をします。

- 8-1-1.OPERATION
  - メニュー ボタン以外のフロント ボタンの操 作に対するパスワード設定です。

|     | 1 2 3 4 PLAY BACK |
|-----|-------------------|
| 値   | 動作                |
|     | フロント ボタンの操作をパスワード |
| ON  | により許可する           |
| OFF | パスワード無しで操作できる     |

※工場出荷時設定 OFF

8-1-2.MENU

メニュー ボタンの操作に対するパスワード設定です。

| 値            | 動作                           |  |
|--------------|------------------------------|--|
| ON           | MENU ボタンの操作をパスワードに<br>より許可する |  |
| OFF          | パスワード無しで操作できる                |  |
| ※工場出荷時設定 OFF |                              |  |

8-1-3.NUMBER

"1. OPERATION"と "2. MENU"の共通のパスワードを設定します。111111~444444 の 間の6桁の1~4の数字を▲,▼ボタンで設定します。

使用中にパスワードを入力するときは、1~4ボタンで設定したパスワードを入力します。 ※工場出荷時設定 111111

- ▷1. MONITOR
- 2. V C R
- 3. AUTO SEQ. TIME-003SEC.
- 4. ESCAPE

VCR TRIGGER

▷ 1. MODE-----LOW
 2. FIELD-----002
 33. 37mSEC.

3. ESCAPE

| c   | DTHER            |
|-----|------------------|
| ▷1. | PASSWORD         |
| 2.  | CAMERA SELECT    |
| З.  | MONITOR COLOR    |
| 4.  | DATA RATE9600bps |
| 5.  | REMOTE INALARM   |
| 6.  | BORDER LINEOFF   |
| 7.  | ESCAPE           |

PASSWORD

D 1. OPERATION----OFF
 2. MENU----OFF
 3. NUMBER-----IIIIIII
 4. ESCAPE

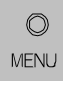

#### 8-2.CAMERA SELECT

| 各チャンネルのカン  | <u>×ラ タイプを設定します。</u> |
|------------|----------------------|
| 値          | 動作                   |
| COLOR      | カラー カメラ使用            |
| MONOCHROME | モノクロ カメラ使用           |
| ※工場出荷時設定   | CH01~CH04 : COLOF    |

#### 8-3.MONITOR COLOR

8-3-1.LEVEL

 $(00 \sim 31)$ 

モニタ出力の映像を設定をします。

CAMERA SELECT CH. DO 1 COLOR 02 COLOR 03 COLOR 04 COLOR ESCAPE

MONITOR COLOR

- 1. LEVEL
  2. CONTRAST
  3. ESCAPE
- MONITOR COLOR LEVEL CH. DO1 00 02 00 03 00 04 00 ESCAPE
- 8-3-2.CONTRAST 各チャンネルの輝度レベルを設定します。 (OO~31) ※工場出荷時設定 CHO1~CHO4:OO

各チャンネルのカラー レベルを設定します。

※工場出荷時設定 CH01~CH04:00

| M   | ONITOR | COLOR | CONTRAST |
|-----|--------|-------|----------|
| CH. |        |       |          |
| ⊳01 | 0 0    |       |          |
| 02  | 0 0    |       |          |
| 03  | 0 0    |       |          |
| 04  | 0 0    |       |          |
| ESO | САРЕ   |       |          |

REMOTE IN----ALARM
 BORDER LINE---OFF

7. ESCAPE

| 8-4.DATA RATE                                                                  | OTHER                                                                                                    |
|--------------------------------------------------------------------------------|----------------------------------------------------------------------------------------------------|
| RS-232Cのデータ レート設定です。<br>1200/2400/4800/9600(bps)から選択します。<br>※工場出荷時設定 9600(bps) | <ul> <li>▷ 1. PASSWORD</li> <li>2. CAMERA SELECT</li> <li>3. MONITOR COLOR</li> <li>4. DATA RATE9600</li> </ul> |

#### 8-5.REMOTE IN

背面端子台アラーム/リモート入力端子 1~4 の設定です。

| 値                      | 動作              |  |  |  |
|------------------------|-----------------|--|--|--|
| ALARM                  | アラーム入力として使用する場合 |  |  |  |
| REMOTE リモート入力として使用する場合 |                 |  |  |  |
| ※工場出荷時設定 ALARM         |                 |  |  |  |

※ALARMに設定した場合は、AUTO、田は動作しません。

#### 8-6.BORDER LINE

4分割画面のボーダーライン(境界線)を設定します。

| 値            | 表示            |  |  |
|--------------|---------------|--|--|
| OFF          | ボーダーラインを表示しない |  |  |
| BLACK        | 黒のボーダーラインを表示  |  |  |
| WHITE        | 白のボーダーラインを表示  |  |  |
| ※工場出荷時設定 OFF |               |  |  |

| J  J | 888888     | 88888 | 8 8 8 8 |
|------|------------|-------|---------|
|      |            |       |         |
| Ē    | 1-1-1-1-1- |       |         |

bps

ALARM

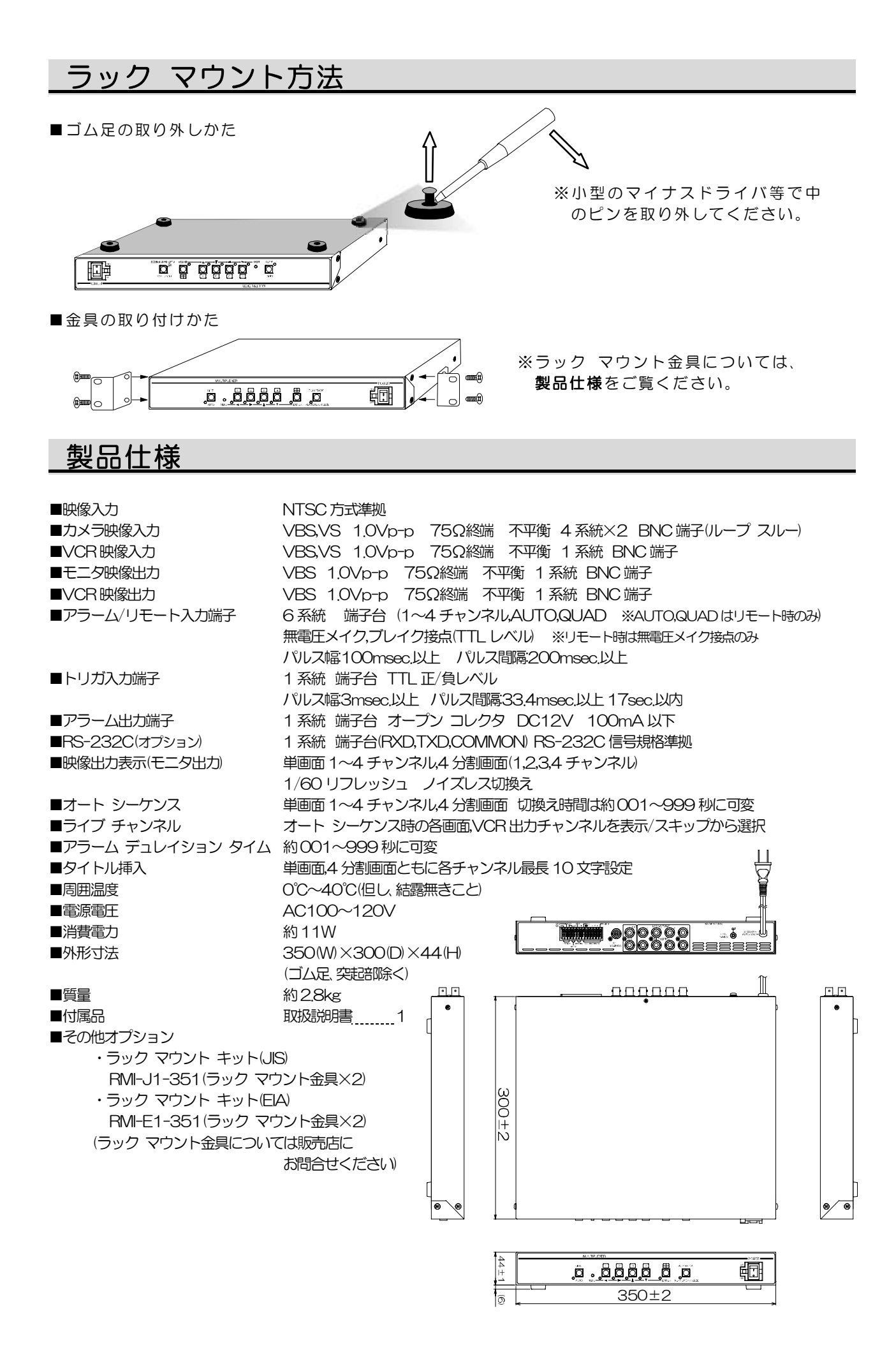

### 故障かなと思う前に…

| 症状         | 確認事項                                  |
|------------|---------------------------------------|
|            | ●電源ケーブルがコンセントからはずれていませんか              |
| 映像が出ない     | ●TV カメラからの映像信号は、入力されていますか             |
|            | ●モニタにモニタ出力が正しく接続されていますか               |
|            | ●TV カメラの同軸ケーブルは、正しく接続されていますか          |
| 映像にノイズが山る  | ●TV カメラの同軸ケーブルの近くに電源線がありませんか          |
| 単画面表示にならない | ●モニタに VCR 出力が接続されていませんか               |
| 半回回衣がにならない | ●前面部の VCR ボタンの LED が点灯していませんか         |
| 操作がきかない    | ●ロック機能がはたらいていませんか                     |
|            | ●VCR に VCR 出力が正しく接続されていますか            |
|            | ●外部トリガによる切換え,プログラム トリガによる切換えは、正しく     |
| 録画ができない    | 設定されていますか                             |
|            | ●プログラム トリガで使用する場合、タイム ラプス VCR の録画する間隔 |
|            | と、本機の VCR 出力の映像を切換える間隔は正しく設定されていますか   |
|            | ●ケーブルの配線は、正しく接続されていますか                |
| リビートのより    | ●配線ケーブルにノイズがのっていませんか                  |
| アノームヘカが正常に | ●スイッチ,リレー接点に 0.01~0.1μF のセラミック コンデンサを |
|            | 取り付けてありますか                            |

修理を依頼されるときは

- ●本機が正常に動作しないときは「安全上のご注意」「故障かなと思う前に」をもう一度ご覧いただき、 なお異常のあるときは、お買い求めの販売店にご連絡ください。
- ●修理をお申し付けいただくときは、次のことをお知らせください。 品名: 4 チャンネル マルチプレクサ MCS-443 症状: 設置状態を含めできるだけ詳細にお知らせください

### 品質保証規定

取扱説明書の注意事項に従った使用状態で、ご使用中に発生した故障については、お買い上げの日より 1年間、無償にて修理させていただきます。

※保証期間内であっても、下記の場合有償となる場合がございます。

①お買い上げの年月日、および販売店について証明となるものをご提示いただけない場合。

- ②ご使用上の誤り、他の機器から受けた障害、または不当な修理や改造による故障および損傷。
- ③お買い上げ後の移動、輸送、落下などによる故障および損傷。
- ④火災、地震、水害、落雷、その他天変地異のほか、公害、塩害、異常電圧などが原因となって発生した 故障および損傷。
- ⑤故障の原因が本機以外にあり本機に改善を要する場合。
- ⑥付属品などの消耗品による交換。

### おことわり

本機は、その特徴上、犯罪や災害等の監視のためにご使用されるケースが考えられますが、決して犯罪や災害の抑制および防止器ではありません。

また、本機のご使用方法の誤り、不当な修理や改造のほか、誘導雷サージを含む、天災などの被害により 発生した事故や、人身事故、および災害、盗難事故による損害については責任を負いかねますので ご了承ください。

|           | 本体暴     | ミシールの | D SER. No. ( | 製造番 | 号)をご記入ください     |
|-----------|---------|-------|--------------|-----|----------------|
| 品名:MCS-44 | 43   No |       |              |     |                |
| お客様名:     | •       |       |              |     | 取扱販売店名・住所・電話番号 |
| ご住所 〒     |         |       |              | 様   |                |
| 'EL :     |         |       |              |     |                |
| お         | 買い上げ日   | _     |              |     | 1 左間           |
| 保訨期間      | 牛       | 月     | 日より          |     | 「千间」           |

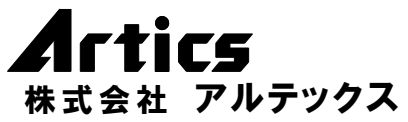

住 営業部ダイヤルイン 042(742)2110 F A X 042(742)3631 E - M A I L info@n-artics.co.jp

所 神奈川県相模原市麻溝台 8-22-1

U R L http://www.n-artics.co.jp

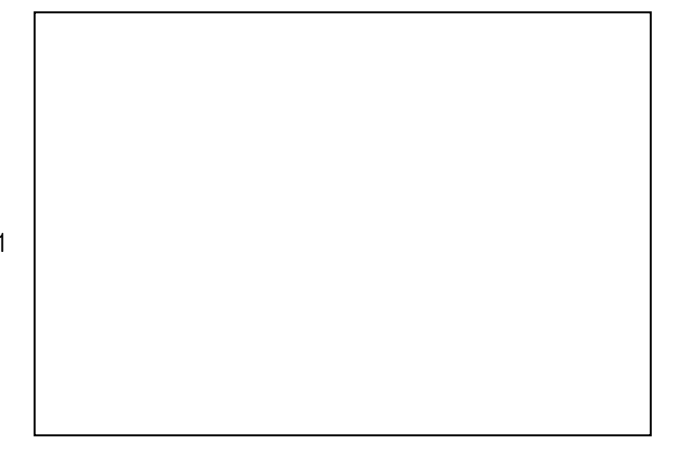